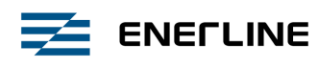

Silent LCD-Huonetermostaatti

Käyttöopas

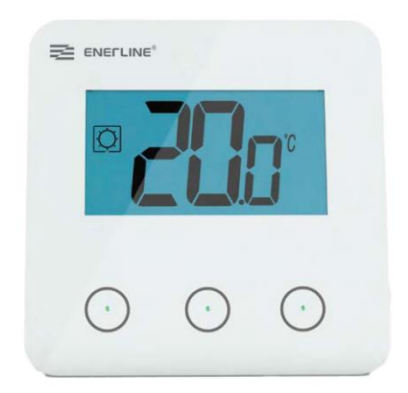

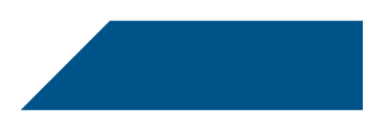

## Sisällys

| 4  |
|----|
| 4  |
| 5  |
| 6  |
| 7  |
| 10 |
| 12 |
| 16 |
| 20 |
| 21 |
| 22 |
| 22 |
| 23 |
| 23 |
|    |

## YLEISET TIEDOT

Turvallisuusvaroitukset ja toimintaohjeet

- On suositeltavaa, että tuotteen asentaa pätevä ammattihenkilö. Jos yllä annettuja ehtoja noudatetaan, valmistaja vastaa laitteesta lakisääteisten sopimusten mukaisesti.
- Termostaatilla työskentelyn aikana tulee noudattaa kaikkia tämän asennus- ja käyttöoppaan ohjeita. Valmistaja ei vastaa toimintahäiriöistä, jotka johtuvat virheellisestä asennuksesta tai käytöstä tai puutteellisesta huollosta.

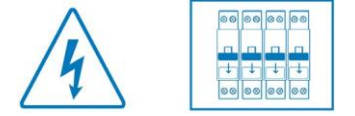

• 2012/19/EU (WEEE-direktiivi):

Jos tuote on merkitty tällä symbolilla, sitä ei tule loppukäsitellä lajittelemattomana yhdyskuntajätteenä Euroopan unionissa. Jotta kierrätys tapahtuu asianmukaisesti, palauta tuote paikalliselle jälleenmyyjälle, kun ostat vastaavan uuden laitteen, tai toi- mita se erityiseen keräyspisteeseen. Katso lisätietoja sivustolta: www.recyclethis.info

#### Käyttö

 Termostaatti on suunniteltu asuinhuoneisiin sekä liike- ja teollisuustiloihin. Tarkista ennen käyttöä, että järjestelmä on voimassa olevien määräysten mukainen, jotta käyttö tapahtuu asianmukaisesti.

Katso termostaatin asennusohjeet "pika-asennusoppaasta".

- Korjausyritykset vapauttavat valmistajan vastuusta ja takuu- ja vaihtovelvoitteesta.
- Ympäristönlämpötilanmittaustarkkuuden takaamiseksi älä peitä termostaattia. Anturia ei tule myöskään koskaan jättää verhojen, huonekalujen tms. taakse piiloon. Muussa tapauksessa tulee käyttää etäanturia.

# Esittely

- Enerline<sup>®</sup> Silent LCDhuonetermostaatti
- 3 hipaisupainiketta.
- 4 liitäntäkaapelia.
- Eri lämpötila-asetuksia.
- Jäätymisenestotoiminto.
- Määritettävissä oleva hystereesi- tai PWMsäätö.
- EEPROM-kestomuisti.
- 2 parametrivalikkoa: Käyttäjä ja asentaja.

Valinnaisina lisävarusteina Ulkoinen anturi usealla eri säätömahdollisuudella (lattia, etä, yhdistetty jne.).

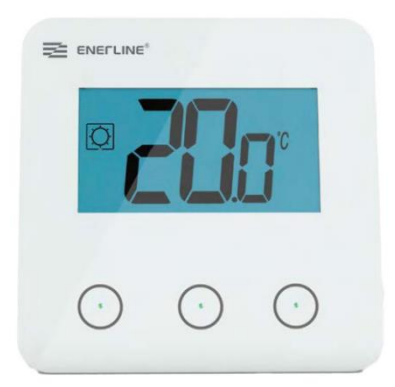

## Laatikon sisältö

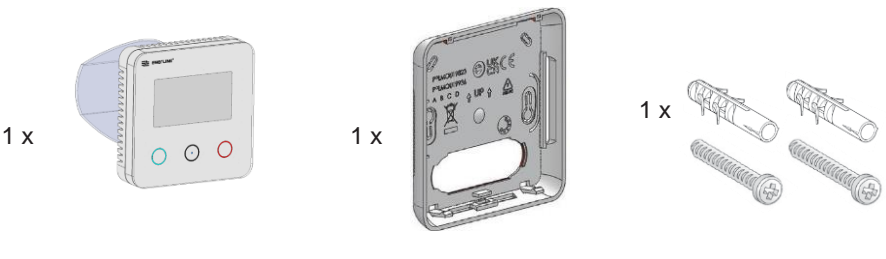

Enerline® Silent LCD

Takakansi

Kiinnitysruuvit

## Ensimmäinen asennus

Katso pika-asennusoppaasta.

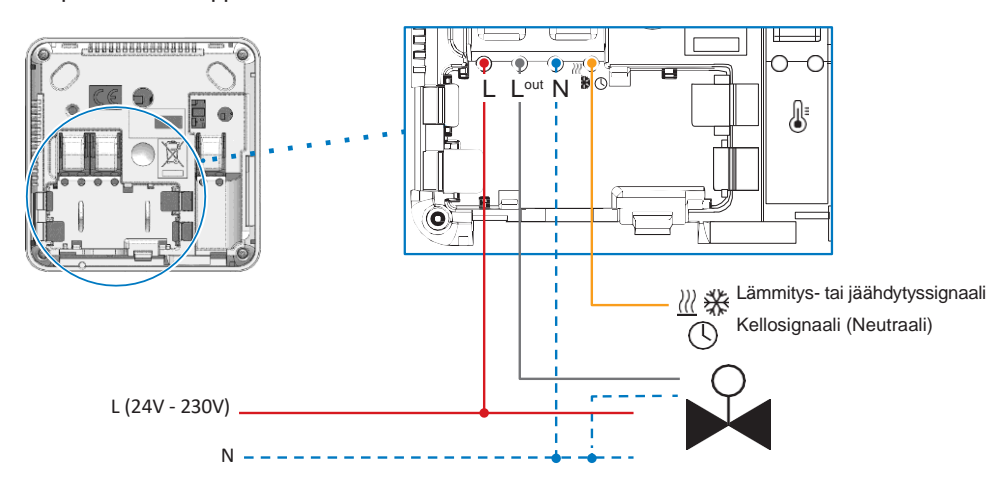

Kun termostaatti käynnistetään, se aloittaa alustusprosessin:

- (1) Kaikki LCD-näytön osat näkyvät LED
- (2) vilkkuu valkoisena
- 3 LCD-näytöltä näkyy ohjelmistoversio
- (4) Termostaatti alustaa oman sisäisen määrityksensä H&C-signaalin mukaisesti

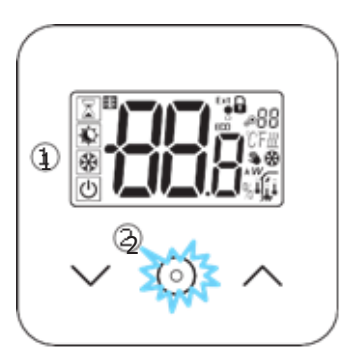

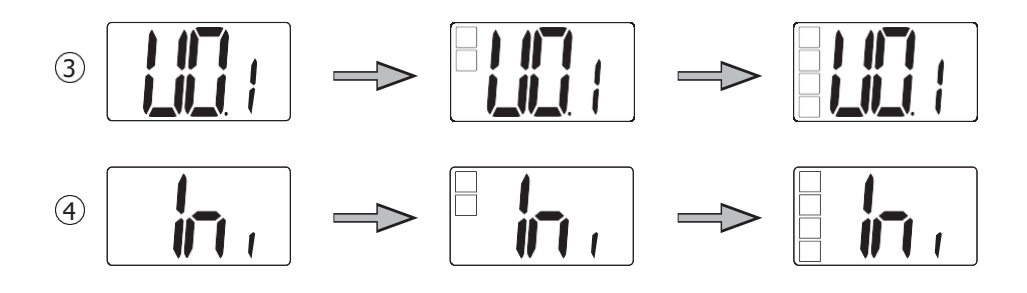

## Tuotteen kuvaus

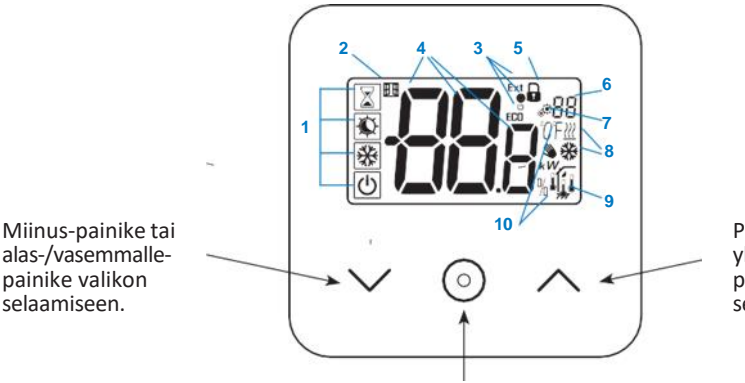

Plus-painike tai ylös-/oikeallepainike valikon selaamista varten.

Lämpötilan asetusarvon vahvistaminen, parametrivalikon avaaminen tai mitatun lämpötilan / lämpötilan asetusarvon näyttäminen.

#### Nestekidenäytön symbolien kuvaus

 Symboli näyttää termostaatin nykyisen toimintatilan vasemmalta oikealle: Termostaatti on määritetty isännäksi, kun symbolin tilassa näkyy kehys .
 Termostaatti on määritetty orjaksi, kun symbolissa ei ole kehystä .

Tehostin-/ajastintila

Mukavuustila lämmitystilassa

Säästö-/ECO-tila

Jäätymisenestotila

Off-tila kun käänteinen tila on aktivoituna

- 2. Avoin ikkuna -toiminto
- 3. Säästävän kello- sekä lämmitys- ja jäähdytyskomennon näyttö:

- **Ext** lämmitysjärjestelmää koskeva komento

 ECO säästötilan asetusarvoa koskeva komento

- 🗱 jäähdytyksen määrityskomento
- 🕐 pysähtymiskomento

- 4. Hitattu lämpötila/lämpötilan asetusarvo/tehostintilan jäljellä oleva aika
- 5. Däppäinten lukitus:
- 6. B Parametrivalikon numero:
- 7. Parametrivalikko:
- 8. Lämmitys- <u>∭</u> ja jäähdytyspyynnön <del>∭</del> osoitin
- 9. Mitattu tietotyyppi ja järjestelmän säädössä käytetty anturi:
- 🜈 Kosteuden mittaus ja valvonta
  - Ulkoinen lämpötilan anturi
- Sisäinen lämpötilan anturi

Ympäristön lämpötilan anturi

- ڸ Lattian lämpötilan anturi
- 10. Lämpötilan mittayksiköt  $\overset{\circ}{C}$  tai  $\overset{\circ}{F}$  tai  $\overset{\circ}{\%}$  kosteusasteen mittau

## Toimintatilan valinta

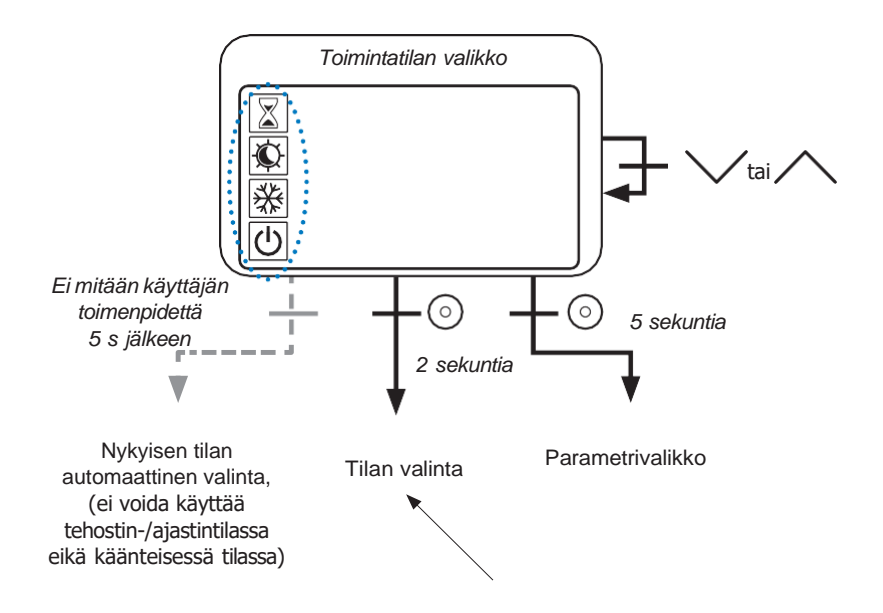

Aktivoi termostaatti painamalla mitä tahansa  $\checkmark$   $\bigcirc$   $\land$  näppäintä, jolloin taustavalo syttyy. Pidä  $\bigcirc$ -näppäintä painettuna 2 sekunnin ajan, jolloin valikko avautuu tilan valintaa varten. Painamalla  $\checkmark$  tai  $\land$  voit selata eri tiloja.

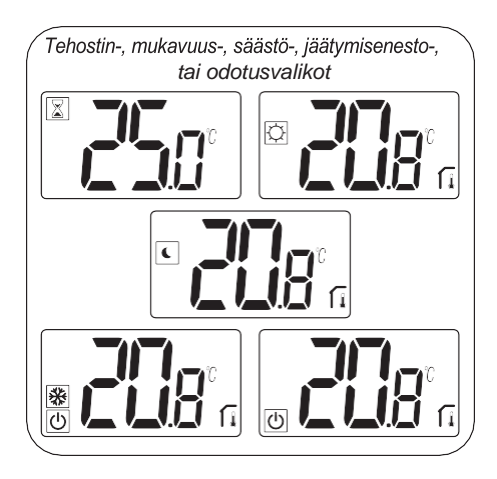

Jos aktivoituna on "perusselaus", selausvalikko on:

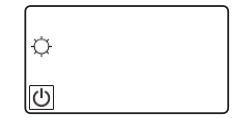

Jos aktivoituna on "käänteinen tila" (ks. tarkemmat tiedot kappaleesta 5.6 "Käänteinen tila), selausvalikko on:

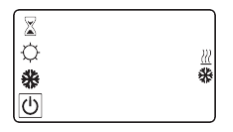

#### Lämpötila-asetuksen muuttaminen

Aktivoi termostaatti painamalla mitä tahansa näppäintä.

Muuta lämpötilan asetusarvo painamalla  $\checkmark$  tai  $\land$ , (merkit alkavat vilkkua).

Lämpötilan asetusarvo vahvistetaan painamalla vahvistusnäppäintä ().

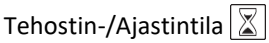

Tehostintilassa asetusarvon lämpötilaa käytetään valittu aika.

Tämän ajan kuluttua lämpötila palautuu edelliseen tilaan.

Voit ensin säätää halutun lämpötila-asetuksen  $\bigvee$ - tai  $\land$ -näppäimellä; vahvista sitten painamalla vahvistusnäppäintä  $\bigcirc$ ; oletusarvo 24 °C.

Sitten voit säätää kestoajan tunteina "H", jos kesto on alle 24H, ja sitten päivän "d".

Jos käytössä on automaattinen H&C-kytkentä, ei ole mahdollista valita tehostin-/ajastintilaa.

Jos määritysjärjestelmäksi vaihdetaan H&C-signaali, tehostin-/ajastintila pysähtyy. Termostaatti palaa aiemmin valittuun tilaan.

Oletusarvo: "ei" (0 minuuttia)

Vaihteluvälin arvot: 1–23 tuntia (1 tunnin tarkkuudella) ja 1–44 päivää (1 päivän tarkkuudella).

### Mukavuustila 🗘

Tässä tilassa noudatetaan koko ajan mukavuuslämpötilan asetusarvoa.

Tätä tilaa ei ole mahdollista valita, jos termostaatti on "orja"-tuote ja H&C-signaali lähettää vähemmän tietoja.

#### Säästö-/ECO-tila 🕻

Tässä tilassa noudatetaan koko ajan säästölämpötilan asetusarvoa.

Tämä asetusarvo vastaa mukavuuden asetusarvoa, josta on vähennetty poikkeama (ks. kappale 7.2 "Käyttäjän parametrien kuvaus").

Säästö-/ECO-tila on käytettävissä, jos termostaatti on määritetty isäntätilaan.

Jos H&C-signaali on ECO-tilassa ja termostaatti on määritetty orjaksi, termostaatti asetetaan automaattisesti ECO-tilaan

Huom.: Jäähdytystilassa säästötila toimii OFF-tilan kaltaisesti (järjestelmä pysähtyy, NCtoimilaitteet on suljettu). Termostaatti on määritetty isännäksi, kun symbolin tila on **C**. Termostaatti

on määritetty orjaksi, kun symbolissa ei ole kehystä **(**. Tärkeitä huomautuksia:

- "Lattian raja" -säädön kanssa Säästö-/ECO-tila ei pysty toimimaan kunnolla, jos "Alarajan" arvo on liian korkea.
- Jos järjestelmän määrityksenä on automaattinen H&C-kytkentä ja termostaatti on järjestelmän isäntätilassa, käyttäjä ei voi asettaa ohitusta.
- Jos määritysjärjestelmäksi vaihdetaan H&C-signaali, asetusarvon ohitus pysähtyy.

#### Jäätymisenestotila

| ₩ |  |
|---|--|
| ዑ |  |

Käytä tätä tilaa, kun haluat suojata asennettua järjestelmää jäätymiseltä. (oletusarvo 7 °C).

Huomautus: jäähdytystilassa jäätymisenestotila toimii OFF-tilan kaltaisesti (järjestelmä pysähtyy). Jos käyttäjä/asentaja asettaa "lattian rajan" säädön, jäätymisenestotilan valitseminen pysäyttää "lattian rajan säädön".

Jäätymiseneston lämpötilan asetusarvoa käytetään, kun järjestelmä havaitsee avonaisen ikkunan.

OFF-tila

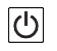

Käytä tilaa ainoastaan sammuttaaksesi järjestelmäsi.

Ole varovainen: Tässä tilassa järjestelmäsi saattaa jäätyä.

- Off-tilassa "lattian rajan" säätö pysähtyy.

Käänteinen tila

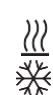

Tämä tila mahdollistaa lämmitys- ja jäähdytysjärjestelmien välisen vaihdon; siirtokytkentää voidaan ohjata termostaatin ollessa isäntätilassa (manuaalisesti tai automaattisesti) ja se näkyy orjatilassa (H&C termostaatin tulossa).

# Tietoja toiminnoista

## Käänteinen tila <u> 💥</u> Käänteisen tilan valikon avaaminen

Syötä käyttäjän parametri 07, käytä näppäimiä  $\checkmark$  ja  $\land$  ja valitse termostaatin toimintatila:

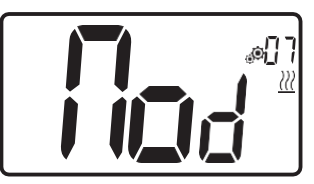

- Hot <u>///</u> : Lämmityksen säätötila

: Jäähdytyksen säätötila

- CI d

- rEv: käänteisen tilan aktivointi valikossa

- Aut <u>///</u> \*: automaattinen lämmitys-/ jäähdytystila.

Näppäimen 📀 painaminen vahvistaa valinnan ja siirtää järjestelmän mukavuustilaan.

Jos käyttäjä ei suorita mitään toimenpidettä muutamassa sekunnissa, valittuna oleva valinta vahvistetaan ja voimaan jää vanha asetus.

Lämpötilan asetusarvo vahvistetaan painamalla 💿 -näppäintä.

Kun käänteinen tila on valittu, tilan muutos tehdään seuraavalla tavalla:

Avaa valikkotilan valintavalikko painamalla 2 sekunnin ajan 📀 -näppäintä. Mene sitten OFFtilan alapuolelle, kunnes näkyviin tulee 4 tyhjää kuvaketta.

Valitse 🕥 ja valitse sitten "Hot"-lämmitystila tai "Cld"-jäähdytystila käyttämällä 💙 ja 🔨 -näppäimiä.

Näppäimen 💿 painaminen 1 sekunnin ajan vahvistaa tilan valinnan.

Jos käyttäjä ei tee mitään muutaman sekunnin kuluessa, termostaatti pysyy edellisessä tilassa.

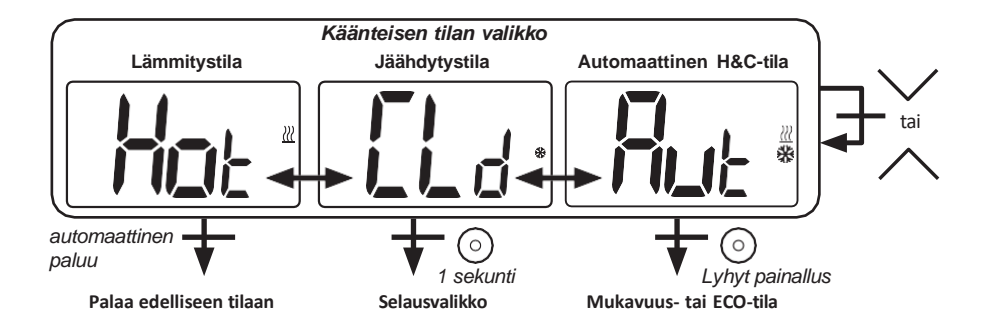

## Avoimen ikkunan tunnistus

Syötä käyttäjän parametri 06.

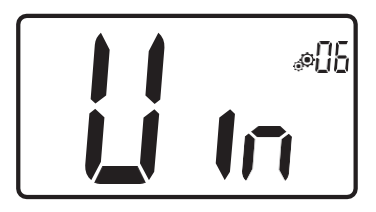

Kun toiminto on aktivoitu ja tunnistus on käynnissä, symboli dalkaa vilkkua näytöllä. Tämä toiminto perustuu lämpötilan muutosten mittaamiseen ja seuraamiseen.

Kun järjestelmä tunnistaa avatun ikkunan, termostaatti ottaa käyttöön lämmitysjärjestelmän jäätymisenestolämpötilan asetusarvon. Käyttäjä voi käynnistää lämmitysjärjestelmän uudelleen ja pysäyttää ikkunan tunnistuksen painamalla jotain näppäintä.

#### PIN-koodi

Tämä toiminto aktivoidaan syöttämällä käyttäjäparametri 9.

PIN-koodi suojaa termostaattia eri asetusten, kuten esimerkiksi lämpötilan tai toimintatilan, muuttamiselta.

Kun käyttäjä painaa näppäintä, näyttöön tulee "PIN". Jos käyttäjä painaa toisen kerran, hänen on syötettävä PIN-koodi.

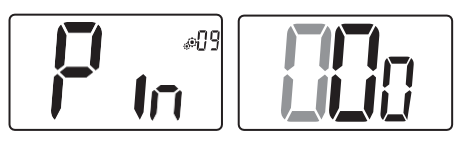

# Lämmitystä ja jäähdytystä koskevat osoittimet

Järjestelmän toimintaa osoittavat symbolit: Lämmitys on  $\underbrace{\mathbb{N}}_{:}$  ; jäähdytys on  $\underbrace{\mathbb{N}}_{:}$ .

#### Näppäinlukitus

Aktivoi termostaatti (taustavalaistu),

Paina V ja A näppäimiä samanaikaisesti ja pidä niitä painettuina.

Kun lukitus on aktivoitu, nestekidenäytölle

tulee symboli 🚺

#### LED-osoitin

Kun käyttäjä muuttaa asetettua lämpötilaa toiminnan aikana, toimenpidettä koskevat tiedot näkyvät vahvistusnäppäimen keskellä olevasta RGB-värimallia kuvaavasta LEDosoittimesta.

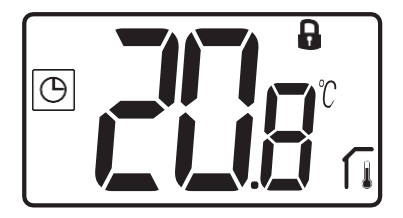

| Lämpötila         | LEDin väri     |
|-------------------|----------------|
| T ≤ 18 °C         | sininen        |
| 18 °C < T ≤ 20 °C | taivaansininen |
| 20 °C < T ≤ 22 °C | vihreä         |
| 22 °C < T ≤ 24 °C | oranssi        |
| T ≥ 24 °C         | punainen       |

# Käyttäjän parametrit

Käyttäjäparametrivalikon avaaminen

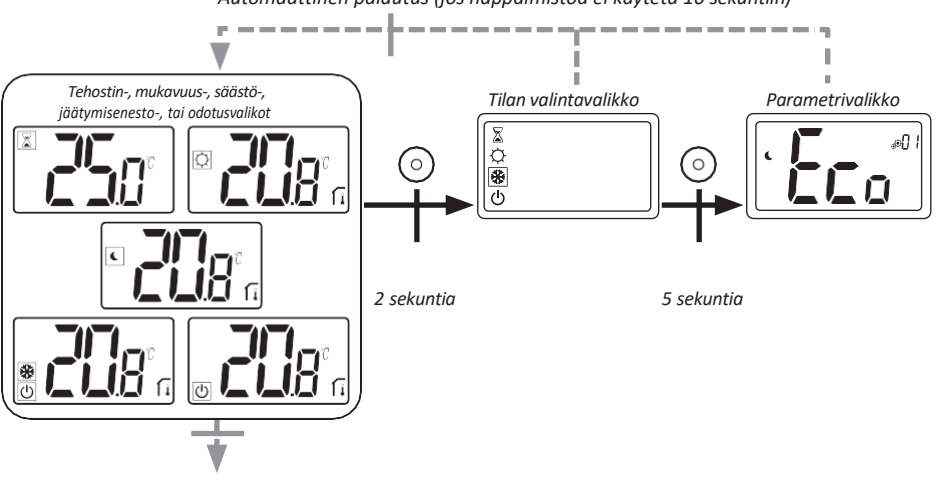

Automaattinen palautus (jos näppäimistöä ei käytetä 10 sekuntiin)

10 sekuntia ilman käyttäjän toimenpiteitä Näytönsäästäjä

Aktivoi termostaatti painamalla mitä tahansa näppäintä, jolloin taustavalo syttyy.

Painamalla näppäintä 📀 5 sekunnin sisällä käyttäjä avaa parametrivalikon.

Valikkoa selataan  $\bigvee$  - ja  $\bigwedge$ .-näppäimillä. Valikko valitaan painamalla näppäintä  $\bigcirc$ , jolloin arvo alkaa vilkkua. Kun valikko on avattu, parametrin arvoa voidaan muuttaa näppäimillä  $\bigvee$  ja  $\bigwedge$ .

Parametrin arvo vahvistetaan painamalla näppäintä 🕥 uudelleen.

Huom.: Termostaatin parametrit on jaettu kahteen ryhmään: käyttäjän ja asentajan parametrit (edistyneiden toimintojen valikko).

## Käyttäjän parametrien kuvaus

| <b>ECO-/Säästöpoikkeaman asetus</b><br>Oletusarvo: 2,0 °C Arvot: 0,0 °C – 5,0 °C                                                                                                    |
|----------------------------------------------------------------------------------------------------|
| "perusselaus"-tila<br>"Yes": Toiminnon aktivointi, rajoitettu mukavuus- ja off-tilaan.<br>"no": Ei aktivointia<br>Oletusarvo: no Arvot: Yes / no                                                                                                    |
| Huoneen lämpötilan näyttö<br>"Yes": etälaite näyttää mitatun lämpötilan<br>"no": etälaite näyttää lämpötilan asetusarvon<br>Oletusarvo: Yes Arvot: Yes / no                                                                                                    |
| Sisäisen huoneanturin kalibrointi (etäyksikkö)<br>Tämä valikko näkyy ainoastaan, jos parametri rEG (#20) on<br>asetettu arvoon "Air" tai "FII".                                                                                                    |
| Kalibrointi on tehtävä, kun annettu komento on ollut<br>toiminnassa päivän ajan. Sijoita lämpömittari huoneen<br>keskelle, noin 1,5 metriä lattian yläpuolelle. Tallenna tunnin<br>kuluttua näkyvä lämpötila. Kun siirryt kalibrointitilaan, symbolin<br>näkyminen tarkoittaa, että kalibrointia ei ole vielä suoritettu.<br>Syötä lämpömittarissa näkyvä arvo miinus- V ja plus A<br>-näppäimillä (0,1 °C:n tarkkuudella). |
| Asetus vahvistetaan ⊙ -näppäimellä. Symboli<br>ilmoittaa kalibroinnista.<br>Jos käyttäjä painaa samanaikaisesti miinus ∨ ja plus- ∧<br>näppäimiä, anturin kalibrointi nollaantuu. Symboli poistuu.                                                                                                    |
| Tärkeä huomautus: lämpötilan suuri poikkeama saattaa<br>tarkoittaa, että termostaatti on asennettu väärin. Jos lämpötilan<br>ero on liian suuri, se saattaa tarkoittaa, että termostaattia ei<br>ole asennettu oikein, esimerkiksi oikeaan paikkaan.<br>Oletusarvo: 0,0 °C Vaihteluväli: -5,0 °C 5,0 °C                                                                                                    |

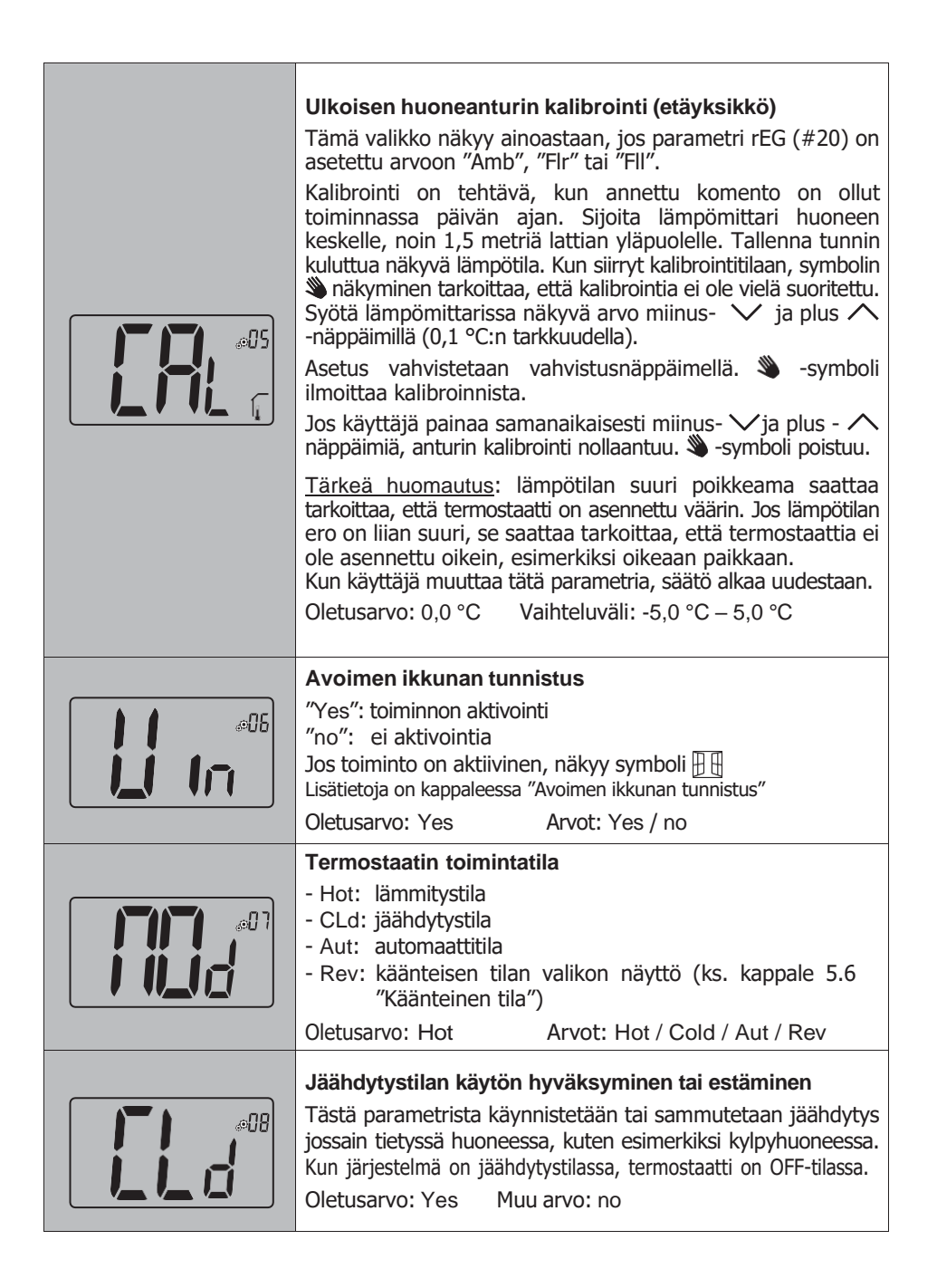

|     | PIN-koodin aktivointi"Yes": toiminnon aktivointi"no": ei aktivointiaLisätietoja on annettu kappaleessa "PIN-koodi ja etälukitus".Oletusarvo: noMuu arvo: Yes                                                                                                    |
|-----|----------------------------------------------------------------------------------------------------|
|     | PIN-koodin asettaminen<br>Tämä valikko näkyy ainoastaan, jos parametri rEG (#09) on<br>asetettu arvoon "Yes".<br>Käyttäjän on annettava kolme merkkiä ja vahvistettava valinta<br>vahvistusnäppäimellä ().                                                                                                    |
|     | Asteen mittayksikkö näytöllä<br>- °C : Celsius<br>- °F : Fahrenheit<br>Oletusarvo: °C Arvot: °C / °F                                                                                                    |
| ¢l? | <ul> <li>Käyttäjän asetusten nollaus:</li> <li>Nollaus suoritetaan painamalla O-näppäintä ja pitämällä sitä painettuna 5 sekunnin ajan. Kaikkiin segmentteihin syttyy valo, mikä osoittaa, että termostaatti on nollattu ja palautettu tehdasasetuksiin:</li> <li>&gt; Lämpötilan asetusarvoihin O C C C -tiloissa,</li> <li>&gt; Kaikki käyttäjän parametrit omiin tehdasasetuksiinsa.</li> <li>Kun painiketta pidetään painettuna:</li> </ul> |
|     | Asiakkaan ohjelmistoversion näyttäminen<br>Ohjelmiston hyväksytty versio ja debug-tiedot saadaan<br>näkyviin painamalla vahvistusnäppäintä () ja pitämällä sitä<br>painettuna.<br>Muistutus: ohjelmistoversio on kirjoitettu muodossa: Vxx.xx                                                                                                    |

# 

#### Ammattilaisvalikko

Tästä valikosta avataan asentajan parametrivalikot. Asentajan valikon ensimmäinen parametri saadaan näkyviin painamalla vahvistusnäppäintä () ja pitämällä sitä painettuna.

Kun vahvistus/valikkonäppäin 💿 pidetään painettuna:

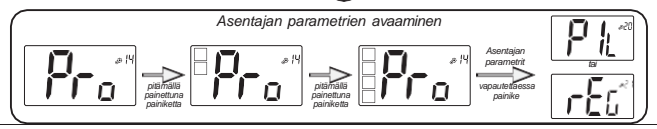

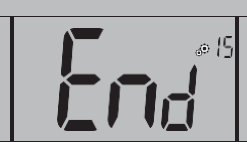

## Käyttäjän valikosta poistuminen

Käyttäjän valikosta poistutaan ja pääsivulle palataan painamalla vahvistusnäppäintä ().

## Asentajan parametrit

Näiden parametrien muokkaaminen on tarkoitettu ammattilaisille.

Näihin asentajan parametreihin päästäkseen asentajan on siirryttävä käyttäjän parametriin numero 14. Tämän jälkeen hänen on painettava ja pidettävä painettuna vahvistus/ valikkonäppäintä 5 sekunnin sisällä.

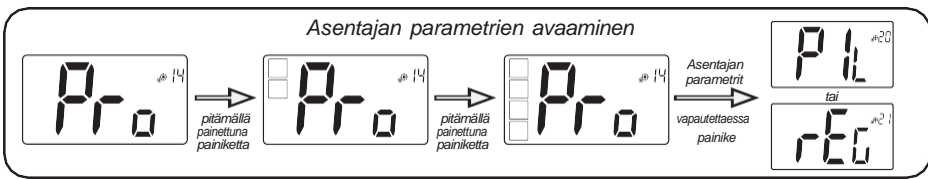

|  | Wired PiLote -määrity                                                                                      | S                                           |  |
|--|----------------------------------------------------------------------------------------------------|---------------------------------------------|--|
|  | Termostaatti on määrite<br>losignaalia käyttäen.                                                           | ettävä orja- tai isäntätilaan H&C- tai kel- |  |
|  | - SLA . Orga-Indantys                                                                                      | Muu anyo: MAS                               |  |
|  | Olecusar VO. SLA                                                                                           |                                             |  |
|  | Säätöön käytetyn lämpötila-anturin valitseminen                                                            |                                             |  |
|  | - AIR: säätö sisäisellä                                                                                    | anturilla                                   |  |
|  | <ul> <li>Amb: säätö ulkoisella</li> </ul>                                                                  | anturilla                                   |  |
|  | - FLR: lattia-anturin sä                                                                                   | ätö (ulkoinen etäanturi)                    |  |
|  | - FLL: säätö lattia- ja i                                                                                  | ma-anturilla                                |  |
|  | "Amb"-, "FLR"- tai "FLL                                                                                    | "-säätöjen valitsemiseksi ulkoinen anturi   |  |
|  | on yhdistettävä termostaattiin. (Katso lisätiedot kappaleesta 9<br>"Säätöön käytetyt lämpötilan anturit"). |                                             |  |
|  | Oletusarvo: Air                                                                                            | Muut arvot: Amb / FLL / FLR                 |  |

|         | <b>Sisäisen anturin mittaaman lämpötilan</b> näyttäminen,<br>Jos näytöllä näkyy "Err", sisäinen anturi on vioittunut.                                                                                                    |
|---------|----------------------------------------------------------------------------------------------------|
|         | Ulkoisen anturin mittaaman lämpötilan näyttäminen:<br>– FLOOR lämpötila (LATTIA) / AMBIENT lämpötila<br>(YMPÄRISTÖ)<br>Jos näytöllä näkyy "Err", ulkoista/ympäristön anturia ei ole<br>kytketty tai siinä on vikaa.                                                                                 |
| JELL of | Lattian lämpötilan alaraja (FL.L)<br>Tämä arvo näytetään ja asetetaan vain, jos parametri 21 on FLL.<br>Tätä "alarajan" arvoa käytetään lämmityksen ja jäähdytyksen<br>määrityksiin. Nosta arvoa painaen<br>Oletusarvo: "no": ei aktivoitu<br>Muut arvot: 5 °C – "FL.H" (tai 40 °C)                 |
|         | Lattian lämpötilan yläraja (FL.H)<br>Tämä arvo näytetään ja asetetaan, jos parametri 21 on asetettu<br>arvoon FL.L. Tätä "ylärajan" arvoa käytetään lämmityksen ja<br>jäähdytyksen määrityksiin. Laske arvoa painaen ∨.<br>Oletusarvo: "no": ei aktivoitu<br>Muut arvot: "FL.Lo" (tai 5 °C) – 40 °C |
|         | Säätötyyppi<br>- HYs: hystereesin säätö<br>- bP: proportionaalinen säätö<br>Oletusarvo: bP Muu arvo: HYs                                                                                                    |
|         | Hystereesin arvo<br>Tämä valikko näkyy ainoastaan jos parametri "Typ" (#26) on<br>yhtä suuri kuin "HYs".<br>Aseta hystereesin arvo käyttämällä miinus- ∨ ja plus-<br>näppäimiä. Asetus vahvistetaan vahvistusnäppäimellä ⊙.<br>Oletusarvo: 0,3 °C Vaihteluvälin arvot: 0,2 °C – 3 °C                |

|     | Jakson ajan asettaminen<br>Tämä valikko näkyy ainoastaan, jos parametri "Typ" (#26) on yhtä<br>suuri kuin "bp".<br>Aseta jakson ajan arvo käyttäen miinus- ✓ ja plus-<br>näppäimiä.<br>Asetus vahvistetaan vahvistusnäppäimellä ⊙.<br>Oletusarvo: 10 minuuttia Muut arvot: [10 15 30 45 60]                                                                                                    |
|-----|----------------------------------------------------------------------------------------------------|
|     | Vertoalue         Tämä valikko näkyy ainoastaan, jos parametri "Typ" (#26) on yhtä suuri kuin "bp".         Aseta vertoalueen arvo käyttämällä miinus- ✓ ja plus- ∧ näppäimiä.         Asetus vahvistetaan vahvistusnäppäimellä ⊙.         Oletusarvo: 2 °C       Vaihteluvälin arvot: 2 °C – 5 °C                                                                                                    |
|     | H&C-signaalin ensimmäinen parametri: kuoloalueen leveysTämä valikko näkyy ainoastaan, jos parametri "Mod" (#07) on yhtä<br>suuri kuin "Aut" tai "Aut" on valittuna "Käänteisen" tilan valikosta.Tämä parametri vastaa kuoloalueen leveyttä.Aseta arvo käyttäen miinus- $\checkmark$ ja plus- $\land$ näppäimiä.Arvon vahvistus vahvistusnäppäimellä $\bigodot$ .Oletusarvo: 1 °CVaihteluvälin arvot: 0 °C – 5 °C, 0,5 °C:n tark-kuudella |
|     | H&C-signaalin toinen parametri: aikakynnys<br>Tämä valikko näkyy ainoastaan, jos parametri "Mod" (#07) on yhtä<br>suuri kuin "Aut" tai "Aut" on valittuna "Käänteisen" tilan valikosta.<br>Tämä parametri vastaa aikakynnystä.<br>Aseta arvo käyttäen miinus- ✓ ja plus- ∕ näppäimiä.<br>Vahvistus vahvistusnäppäimellä⊙.<br>Oletusarvo: 1H Muut arvot: no, 30', 2H, 3H, 4H ja 5H                                                        |
| SEe | Lämpötilan asetusarvon asetusalueen minimiarvo<br>Oletusarvo: 5,0 °C Vaihteluvälin arvot: 5,0 °C – 15,0 °C                                                                                                    |
|     | Lämpötilan asetusarvon asetusalueen maksimiarvo<br>Oletusarvo: 30,0 °C Vaihteluvälin arvot: 20,0 °C – 37,0 °C                                                                                                    |

|                              | <b>Oikosulkujakson estoaika ON-tilassa</b><br>Asettaa minimin aika-arvon On-tilan kuormitukselle.<br>Aika-arvolla tarkoitetaan minuuttien määrää.<br>Oletusarvo: 2 minuuttia Muu arvo: no – 5 minuuttia                                                                                |
|------------------------------|----------------------------------------------------------------------------------------------------|
| <b>Fil</b> 2 <sup>6035</sup> | <b>Oikosulkujakson estoaika OFF-tilassa</b><br>Asettaa minimin aika-arvon OFF-tilan kuormitukselle.<br>Aika-arvolla tarkoitetaan minuuttien määrää.<br>Oletusarvo: 2 minuuttia Muu arvo: no – 5 minuuttia                                                                              |
|                              | Toimilaitteen malli: vain PRG1672Toimilaitteen mallin asettaminen:- "no": normaalisti auki- "nc": normaalisti kiinniOletusarvo: ncMuu arvo: no                                                                                                    |
|                              | Pumpun ja venttiilin liikutusJärjestelmän liikutustoiminnon aktivointi tai ei aktivointiaOletusarvo: YesMuu arvo: no                                                                                                    |
|                              | Kondenssinestotoiminto järjestelmässä:vain Rh-anturin kanssaKun järjestelmässä havaitaan kondenssia, ilmastointi pysähtyyja/tai kosteudenpoistin käynnistyy.Oletusarvo: YesMuu arvo: no                                                                                                |
| EEp <sup>®99</sup>           | EEPROM:n pyyhkiminen<br>Kaikki termostaatin parametrit ladataan tehdasasetuksilla.<br>Kun vahvistusnäppäintä () painetaan ja pidetään painettuna,<br>näytöllä näkyy:<br>Asentajan parametrien avaaminen<br>Asentajan parametrien avaaminen<br>() () () () () () () () () () () () () ( |
|                              | Asentajan valikosta poistuminen<br>Käyttäjän valikosta poistutaan ja pääsivulle palataan painamalla<br>vahvistusnäppäintä ⓒ.                                                                                                    |

## Säätöön käytetyt lämpötilan anturit

#### Lämpötilan anturit

Termostaatti voi mitata lämpötilan kahdesta eri anturista:

- Sisäinen anturi: tämä anturi on upotettu termostaattiin.
- Ulkoinen anturi: Tämä anturi on kytketty termostaatin taakse. Sitä voidaan käyttää joko "ympäristön" lämpötilan anturina tai lattian lämpötilan anturina, säätömääritysten mukaan.

#### Säätömääritysten kuvaus

Lämmityksen ja jäähdytyksen säätöön voidaan käyttää kahta eri lämpötila-anturia. Ulkoisen anturin liitännän osalta asentaja voi valita asennusvalikon parametrin 20 säätötyypin (ks. kappale 8 "Asentajan parametrit").

| Säätömääritys | Anturi                  | LCD-näytöllä | Kuvaus                                                                                                    |
|---------------|-------------------------|--------------|----------------------------------------------------------------------------------------------------|
| AIR           | Sisäinen                | ſ            | Ilman säätö tehdään sisäisellä anturilla.<br>Anturi mittaa lämpötilan termostaatin<br>kohdalta.                                                                                                    |
| Amb           | Ulkoinen                | Í,           | Ympäristön säätö tehdään ulkoisella<br>anturilla.<br>Anturi mittaa eri paikasta kuin termostaatin<br>kohdalta.                                                                                                    |
| FLR           | Ulkoinen                | ,<br>,       | Lattian säätö tehdään ulkoisella anturilla.<br>Ulkoinen anturi on yhdistetty digitaaliseen<br>termostaattiin ja sijoitettu lattiaan.                                                                                                    |
| FLL           | Sisäinen ja<br>ulkoinen |              | Lattian säätöraja ulkoisella anturilla ja<br>sisäisillä antureilla.<br>Ulkoinen anturi on yhdistetty digitaaliseen<br>termostaattiin ja sijoitettu lattiaan.<br>Tämä mittaus mahdollistaa lattian<br>lämpötilarajoitusten tarkastamisen. Sisäistä<br>anturia käytetään lämpötilan säätöön. |

Tärkeitä seikkoja:

- Jotta voidaan valita "Amb"-, "FLR"- tai "FLL"-säädöt asetusvalikosta, ulkoisen anturin tulee olla yhdistettynä termostaattiin.
- Jos ulkoisessa anturissa on virhe, ja jos asentaja/käyttäjä menee valikon parametriin 20, "AIR"säätö valitaan automaattisesti ja ulkoisen anturin virhe saattaa poistua, jos termostaatti sammutetaan.

# Vianetsintä

Etälaitteen virheet ovat:

- Lämpötilan mittausvirhe,
  - O Sisäinen anturi,
  - O Ulkoinen anturi. Jos tämä anturi on rikki, etätoiminto jatkuu sisäisellä anturilla.
- Kosteuden mittausvirhe,
- H/C-signaaliongelma.

| Sisäisen<br>anturin virhe | Käyttäjän aktivoima termostaatti:<br>- Näytössä näkyy "Err" ja<br>- punainen LED vilkkuu<br>Termostaatti odotustilassa, ilman ulkoista anturia:<br>- Näytössä näkyy "Err" ja<br>- punainen LED vilkkuu.<br>Termostaatti odotustilassa, jos ulkoinen anturi:<br>- Ulkoisen lämpötilan näyttö ja |
|---------------------------|----------------------------------------------------------------------------------------------------|
| Ulkoinen anturi           | Käyttäjän aktivoima termostaatti:<br>- Symboli vilkkuu<br>- Punainen LED vilkkuu ja sisäisen anturin lämpötila näkyy<br>Termostaatti on odotustilassa:<br>- Sisäisen anturin lämpötila näkyy<br>- Kuvake vilkkuu                                                                               |
| Kosteusvirhe              | Käyttäjän aktivoima termostaatti:<br>- Kuvake vilkkuu<br>- Näkyy "Err", jos käyttäjä haluaa lukea kosteusarvon                                                                                                    |
| Heat&Cool-<br>signaali    | LED vilkkuu oranssina 2 sekunnin ajan odotusnäytön<br>näkyessä (ks kappale 6.5 "H&C-ilmoitus ja LED"). Vain<br>debug-tilassa.                                                                                                    |
|                           | Käyttäjän aktivoima termostaatti:<br>LED vilkkuu punaisena, jos signaali H&C-rivillä ei ole oikea 90<br>sekunnin kuluttua.<br>Termostaatti on odotustilassa:<br>LED vilkkuu punaisena vain debug-tilassa.                                                                                      |

## Huolto

#### Termostaatin puhdistaminen

Pyyhi termostaatin ulkopinnalta pölyt varovaisesti pehmeällä ja nukkaamattomalla liinalla.

Jos termostaatti tarvitsee perusteellisempaa puhdistusta:

- Kostuta pehmeä ja puhdas liina kevyesti vedellä.
- Purista liika vesi pois liinasta.
- Pyyhi näyttö ja termostaatin sivut kevyesti.
   Varmista, että tuotteen ympärille ei keräänny vesitippoja.

Tärkeää: Älä suihkuta termostaattia suoraan vedellä tai käytä puhdistusliuoksia tai kiillotusaineita, sillä ne saattaisivat vahingoittaa termostaattia.

## Tekniset ominaisuudet

Tätä termostaattia voidaan käyttää alla kuvatuissa olosuhteissa:

| IP                                                         | IP20                                                                                                    |
|------------------------------------------------------------|----------------------------------------------------------------------------------------------------|
| ERP                                                        | Luokka IV (2%)                                                                                            |
| Käyttöympäristön lämpötila                                 | 0 °C – 50 °C (32 °F – 122 °F)                                                                             |
| Säilytyslämpötila                                          | -20 °C - 60 °C (-4 °F - 140 °F)                                                                           |
| Virtalähde                                                 | 24 AC / 230 VAC                                                                                           |
| Sisäinen kosteusanturi                                     | Valinnaisina lisävarusteina                                                                               |
| Sisäinen lämpötila-antrui<br>ja/tai ulkoinen (valinnainen) | NTC 10 kΩ 25 °C:ssa                                                                                       |
| Säätötyyppi                                                | Vertoalue (jaksot 15-30-45-60 min)<br>tai hystereesi 0,2 °C – 3,0 °C                                      |
| Lämpötilan vaihteluvälit                                   | Mukavuus / Säästö / Jäätymisenesto 5 – 35 °C /<br>5 – 35 °C / 0,5 – 10 °C / (lisäykset 0,5 °C)            |
| Virran lähtö Live Triac, NO tai NC                         | 24 VAC: Kork. 5 toimilaitetta (1,6 W / toimilaite)<br>230 VAC: Kork. 8 toimilaitetta (1,8 W / toimilaite) |

## Standardit

| Nimi                    | Kuvaus                                                                                                    |
|-------------------------|----------------------------------------------------------------------------------------------------|
| Direktiivi 2006/95/EY   | Pienjännitedirektiivi                                                                                                    |
| Direktiivi 2004/108/ EY | Sähkömagneettinen yhteensopivuus (EMC)                                                                                                    |
| EN 60730-1              | Kotitalouteen ja vastaavaan käyttöön tarkoitetut automaat-<br>tiset sähköiset ohjauslaitteet — Osa 1: Yleiset vaatimukset                       |
| EN 61000-6-1            | Sähkömagneettinen yhteensopivuus (EMC): Yleiset stan-<br>dardit – Häiriönsieto kotitalous-, toimisto- ja kevyen teolli-<br>suuden ympäristöissä |
| EN 61000-6-3            | Sähkömagneettinen yhteensopivuus (EMC): Yleiset stan-<br>dardit – Häiriönpäästöt kotitalous-, toimisto- ja kevyen<br>teollisuuden ympäristöissä |
| EN 61000-4-2            | Sähkömagneettinen yhteensopivuus (EMC): Testaus- ja<br>mittaustekniikat – Sähköstaattisten purkausten sietotestit                               |

## Mitat ja paino

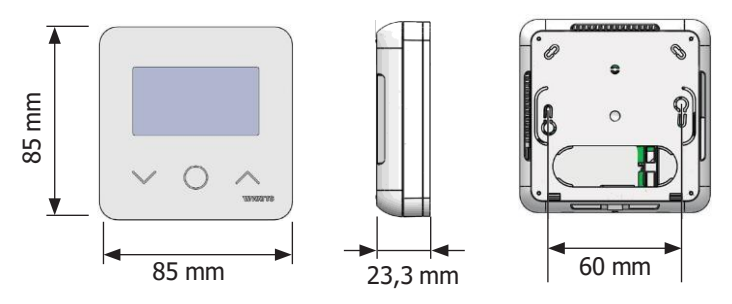

Paino: 115 g (vain termostaatti) – koko pakkaus 220